# Consiglio Nazionale delle Ricerche

## GUIDA ALLA CONSULTAZIONE DEL REPERTORIO DELLE CIRCOLARI DEL CONSIGLIO NAZIONALE DELLE RICERCHE NEL SISTEMA DI GESTIONE DOCUMENTALE

#### Premessa.

A partire dal 5 giugno 2024 è a disposizione degli utenti, nel sistema di gestione documentale, la sezione "Ricerca Circolari" dove sarà possibile consultare e ricercare le Circolari - *Repertorio Circolari* - emanate dal CNR dal 1984 al 2024.

Le Circolari sono state schedate, metadatate e, ove necessario, digitalizzate integralmente. Al fine di garantirne la conservazione illimitata è stato sottoscritto un Accordo di versamento che garantirà il passaggio della documentazione dal sistema di gestione documentale al sistema di conservazione dell'Ente<sup>1</sup>.

#### Cosa è un Repertorio?

Si tratta di una aggregazione documentale che raccoglie documenti identici per tipologia, forma e provenienza, ma difformi per contenuto; sono disposti in sequenza cronologica che inizia il 1° gennaio e termina il 31 dicembre di ogni anno. Il Repertorio può essere considerato una forma differente di organizzazione della documentazione, e, nello stesso tempo, una configurazione differente di registrazione, che può essere parallela e coesistente al registro di protocollo. I repertori sono previsti dall'art. 53, comma 5 del DPR n. 445/2000 "Testo unico delle disposizioni legislative e regolamentari in materia di documentazione amministrativa"<sup>2</sup>.

#### Le Circolari del Consiglio Nazionale delle Ricerche 1984-2014

Al fine di favorire l'accesso alle Circolari del CNR ed il loro inserimento nel sistema di gestione documentale è stata effettuata una massiva attività di ricognizione, metadatazione e digitalizzazione che ha avuto ad oggetto le Circolari prodotte dall'Ente dal 1984 al 2024. Esse saranno sottoposte a conservazione illimitata nel sistema di conservazione digitale tramite un apposito Accordo di versamento. Si tratta di una raccolta oltre 1300 Circolari denominata "Circolari ante 2024". Esse sono state interite in un repertorio dedicato di Titulus che è stato personalizzato prevedendo oltre ai metadati standard l'integrazione dei seguenti metadati (campi): *numero repertorio originale, numero protocollo originale, anno di registrazione, data registrazione, posizione di archivio CNR*. L'oggetto di ognuna di esse, inoltre, è stato arricchito al fine di fornire maggiori chiavi di accesso e facilitare le ricerche.

Allo scopo di semplificare il reperimento delle Circolari CNR in Titulus è stata predisposta una ricerca facilitata che consente di poter rintracciare con un unico motore di ricerca le Circolari CNR a partire dal 1984. Si riporta, di seguito, una guida realizzata per illustrare le diverse modalità di ricerca delle Circolari nel sistema di gestione documentale Titulus.

Alessia Glielmi Responsabile della Gestione Documentale e degli Archivi del CNR

<sup>&</sup>lt;sup>1</sup> Il processo di analisi, dematerializzazione, metadatazione e predisposizione alla conservazione a tempo illimitato delle Circolari CNR è stato coordinato da chi scrive. L'estrazione dei dati dalla banca dati dei sistemi informativi CNR è stata curata dall'Unità Reti e Sistemi, la digitalizzazione è stata effettuata da Alice Scipioni (Ufficio Agenda Digitale e Processi) e da Mario Gabrieli (Scuola di Specializzazione in Beni Archivistici e Librari – Università degli Studi Sapienza di Roma), l'inserimento dei dati nel sistema di gestione documentale è stato effettuato da Paolo Braico (Ufficio Agenda Digitale e Processi).

<sup>&</sup>lt;sup>2</sup> Si veda il DPR n.445/2000, art. 53, comma 5). I repertori, inoltre, sono disciplinati dalle Regole tecniche in materia di formazione, trasmissione, copia, duplicazione, riproduzione e validazione temporale dei documenti informatici (DPCM 13 novembre 2014, art. 14.

## **GUIDA ALLA RICERCA DELLE CIRCOLARI**

# COME RICERCARE LE CIRCOLARI NEL SISTEMA DI GESTIONE DOCUMENTALE (TITULUS) DEL CNR?

I repertori destinati a raccogliere le Circolari del CNR sono due:

1. "Circolari ANTE 2025": repertorio dedicato alle Circolari prodotte dal 1984 al termine del 2024;

2. "Circolari": repertorio che conterrà le Circolari che saranno prodotte e diffuse dal 2025 in poi. Il motore di ricerca reperirà le informazioni da entrambi I repertori. Per ricercare le Circolari sarà sufficiente:

- cliccare sull'icona della lente di ingrandimento ("Ricerca Avanzata") della barra vertical

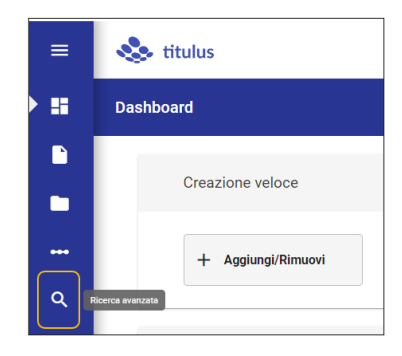

- spostarsi sulla parte destra della schermata, cliccare su "Ricerca Circolari" presente nella sezione "Ricerche pubbliche"

| Ricerca avanzata |           |               |                |    |                    |     |
|------------------|-----------|---------------|----------------|----|--------------------|-----|
| Documenti        | Fascicoli |               | Raccoglitori   |    | Ricerche salvate   | ^   |
| Campi di ricerca |           |               |                | ^  | Ricerche private   |     |
|                  |           |               |                |    | FE passive 2023    | * = |
| Oggetto          |           | Cerca ovunque | Data creazione | 8  | FE attive PA bozze | * = |
| ∎r.              |           |               | AVVIA RICER    | CA | determine          | * = |
|                  |           |               |                |    | Ricerche pubbliche |     |
|                  |           |               |                |    | Ricerca Circolari  |     |
|                  |           |               |                |    |                    |     |

Tale azione permetterà di visualizzare l'elenco completo di tutte le Circolari (sia ante che post 2025)

| 🕑 📔 Documenti (1309)                                |               | Fascicoli                                                            | 999 Ra                                         | ccoglitori                |
|-----------------------------------------------------|---------------|----------------------------------------------------------------------|------------------------------------------------|---------------------------|
| 🔁 In arrivo                                         | 📑 In parten   | za 🛛 🔄 Tra uffic                                                     | н <b>С</b>                                     | Non protocollati          |
| Bozze Non Bozze                                     | Annullati     | Non Annullati Non Reper                                              | toriati Non Fascicolati                        | i Con file firmat         |
| isultati di ricerca                                 |               |                                                                      | ŧ                                              | <b>e e</b> a :            |
|                                                     |               |                                                                      |                                                |                           |
| ggetto                                              | Info          | Numero e data 🛧                                                      | Dettagli                                       |                           |
| rggetto<br>∃ test della circolare nuova test test 2 | Info<br>RPA ✓ | Numero e data ↑<br>Circolari DG<br>Protocollo 83/2024 del 29/05/2024 | Dettagli<br>Da: CINECA Supporto (<br>Ricerche) | Consiglio Nazionale delle |

Per raffinare la ricerca basterà cliccare su "Campi di ricerca" ed inserire ad esempio una o più parole nel campo "oggetto".

Se ad esempio stiamo cercando la parola "stipendi" per ricercate tutto ciò che in materia di stipendi è contenuto nelle Circolari, sarà sufficiente inseriere la parola "stipendi" nell'oggetto e cliccare su "Avvia Ricerca"

| 🔗 📔 Documenti (1309)           | E Fasci                               | coli                                                    | Racco           | glitori             |
|--------------------------------|---------------------------------------|---------------------------------------------------------|-----------------|---------------------|
| 🔁 în arrivo                    | → In partenza                         | 🗃 Tra uffici                                            |                 | ion protocollati    |
| Bozze Non Bozze                | Annullati Non Annu                    | llati Non Repertoriati                                  | Non Fascicolati | Con file firmati    |
| Campi di ricerca               |                                       |                                                         |                 | ~                   |
|                                |                                       |                                                         |                 |                     |
| Campi di ricerca               | · · · · · · · · · · · · · · · · · · · |                                                         |                 |                     |
| Oppeno<br>stipendi             |                                       | Colo oggetta                                            | An An           | 10                  |
| Data protocollo 🖻 Data cr      | eazione 🖻                             | Id                                                      | Nu              | mero protocolio     |
| Soggetto esterno               |                                       | Nome repertorio<br>Circolari DG, Circolari DG ante 2025 | - Nu            | mero di repertorio  |
| Classificazione documento      | ۲                                     | Tipologia del documento                                 | • Me            | zzo di trasmissione |
| UOR                            | п                                     | RPA                                                     |                 |                     |
| UOR minuta                     | п                                     | Responsabile minuta                                     |                 |                     |
| Ufficio in CC                  | п                                     | Persona in CC                                           |                 |                     |
| Creazione a cura dell'ufficio  |                                       | Creazione a cura della persona                          |                 |                     |
| Ultimo intervento dell'ufficio |                                       | Ultimo intervento della persona                         |                 |                     |
| Voce d'Indice                  | Stato conservazione -                 | PEC                                                     | En              | ai                  |
|                                |                                       |                                                         |                 |                     |

Il risultato sarà l'elenco di tutte le Circolari che contengono la parola "stipendi" nell'oggetto

| Ricer | ca avanzata                                                                                                    |               |               |                                               |                  |               |                              |        |         |             |       |   |
|-------|----------------------------------------------------------------------------------------------------|---------------|---------------|-----------------------------------------------|------------------|---------------|------------------------------|--------|---------|-------------|-------|---|
|       | 🧭 🖺 Documenti (5)                                                                                                    |               |               | Fascicoli                                     |                  |               | BB Raccogl                   | itori  |         |             |       |   |
|       | In arrivo                                                                                                    |               | ⊡ In partenza | a                                             | 🔁 Tra uffici     |               |                              | Non pr | otocoll | ati         |       |   |
|       | Bozze Non Bozze                                                                                                    | ][            | Annullati     | Non Annullati                                 | Non Repertoriati |               | Non Fascicolati              |        | C       | on file fir | rmati |   |
| Car   | npi di ricerca                                                                                                    |               |               |                                               |                  |               |                              |        |         |             |       | ~ |
| Ris   | ultati di ricerca                                                                                                    |               |               |                                               |                  |               |                              |        |         |             |       | ^ |
|       |                                                                                                    |               |               |                                               |                  |               | :                            | ŧ      |         | 8           | Q     | : |
| 099   | etto                                                                                                    | Info          | N             | Numero e data 🋧                               |                  | Dettagli      |                              |        |         |             |       |   |
|       | Circolare n. 5/2013 Cedolino di <mark>stipendig</mark> : apposizione timbro digit<br>D.Lgs. 7 marzo 2005, n. 82 come integrato e modificato dal D.Lgs.<br>dicembre 2010, n. 235.                 | tale.<br>30 Ø | C             | Circolari DG ante 2025 928/2024 del 18/04/202 | 14               | Da: Direzione | e Generale Segreteria (DIREZ | IONE G | ENERALI | E]          |       |   |
|       | Circolare n. 19/2012 Ulteriore differimento del termine per il<br>pagamento d <mark>i stipendi</mark> e pensioni di importo superiore ad € 1.000/<br>tramite strumenti di pagamento elettronico. | 00 🜘          | с             | Circolari DG ante 2025 901/2024 del 18/04/202 | 14               | Da: Direzione | e Generale Segreteria (DIREZ | IONE G | ENERAL  | E]          |       |   |
| D     | Circolare n. 18/2012 Utteriore differimento del termine per il<br>pagamento di stipendi e pensioni di importo superiore ad € 1.000/<br>tramite strument di pagamento elettronico.                | 00 🜘          | с             | Circolari DG ante 2025 900/2024 del 18/04/202 | 14               | Da: Direzione | e Generale Segreteria [DIREZ | IONE G | ENERAL  | E]          |       |   |
|       | Circolare n. 12/2012 Art. 3, comma 3, D.L. 16/2012 - Differmento<br>termine per il pagamento di cipenci e pensioni di importo superio                                                            | del<br>re ad  | с             | Circolari DG ante 2025 894/2024 del 17/04/202 | 14               | Da: Direzione | e Generale Segreteria [DIREZ | JONE G | ENERAL  | E]          |       |   |
|       | Circolare n. 1/2012 Art. 12 comma 2 D.L. 201/2011 convertito in L<br>214/2011 - Divieto di utilizzo dei contante per stipendie compensi                                                          | 0             | с             | Circolari DG ante 2025 882/2024 del 17/04/202 | 14               | Da: Direzione | e Generale Segreteria (DIREZ | IONE G | ENERAL  | E]          |       |   |

Nota bene: ci sono vari modi per poter raffinare la ricerca, ad esempio:

**<u>CASO 1</u>** ricercare **più parole in un determinato ordine** 

Se si volessero ricercare più parole in un determinato ordine nell'oggetto della circolare basterà inserire le parole tra le **virgolette** nel campo oggetto, ad esempio "2015-2020"

| Campi di ricerca       |   |                |    |              |                   | ^ |
|------------------------|---|----------------|----|--------------|-------------------|---|
| Oggetto<br>*2015-2020* |   |                |    | Solo oggetto | Anno              | Ē |
| Data protocollo        | ۵ | Data creazione | 10 | Id           | Numero protocolio |   |

Il risultato della ricerca sarà l'elenco di tutte le Circolari che contengono tutte le parole inserite nell'ordine consecutivo in cui sono state inserite.

| Risultati di ricerca                                                                                                    |      |                                                 |                                                     |     |   | > |
|----------------------------------------------------------------------------------------------------|------|-------------------------------------------------|-----------------------------------------------------|-----|---|---|
|                                                                                                    | 14   | 1                                               | · 교                                                 | 8   | Q | : |
| Oggeno<br>Circolare n. 22/2023 Determinazione delle spese generali per l'esercizio<br>2022 Progetti P.O.N. di Ricerca Industriale e Sviluppo Sperimentale | into | NUMMO e GAIS T                                  | Uettagii                                            |     |   |   |
| nelle 12 Aree di Specializzazione individuate dal PNR 2015-2020 di cui<br>al D.D. n.1735 del 13 Luglio 2017.                                              | D    | Circolari DG ante 2025 1289/2024 del 24/04/2024 | Da: Direzione Generale Segreteria [DIREZIONE GENERA | LE] |   |   |

Diversamente se **non** si utilizzano le **virgolette** nella ricerca di più parole il risultato sarà l'elenco di tutte le Circolari che contengono le parole inserite ma in qualsiasi ordine.

| Oggetto<br>2015 2020                                                                                                    |           |                                                 | Solo oggetto                                              |
|----------------------------------------------------------------------------------------------------|-----------|-------------------------------------------------|-----------------------------------------------------------|
| Data protocollo                                                                                                    | Data crea | zione                                           | Id                                                        |
| Soggetto esterno                                                                                                    |           |                                                 | Nome repertorio<br>Circolari DG, Circolari DG ante 2025 👻 |
| getto                                                                                                    | Info      | Numero e data 🕈                                 | 또 证 법 ଏ                                                   |
|                                                                                                    |           |                                                 |                                                           |
| Circolare n. 22/2023 Determinazione delle spese generali per l'esercizio 2022 Progetti PON di ficierca Industriale e Sviluppo Sperimentale nelle 12 Aree di Specializzazione individuate dal PNR 2015-2020, di cui al D.D. n.1735 del 13 Luglio 2017. | D         | Circolari DG ante 2025 1289/2024 del 24/04/2024 | Da: Direzione Generale Segreteria [DIREZIONE GENERALE]    |

#### CASO 2: ricercare la parola in tutti i campi testuali

- -

testuali del documento.

Se si volesse ricercare la parola "pensioni" in tutti i campi testuali del documento, basterà togliere il flag "oggetto" ed inserire la parola nel campo testo, quindi avviare la ricerca.

.

| mpi di ricerca                 |                       |                                                        |                                           |   |
|--------------------------------|-----------------------|--------------------------------------------------------|-------------------------------------------|---|
| petto                          |                       | Solo oggetto                                           | Anno                                      |   |
| a protocolio 🛛                 | Data creazione 🛛      | 14                                                     | Numero protocolio                         |   |
| ggetto esterno                 |                       | Circolari DG, Circolari DG                             | Numero di repertorio                      |   |
| Pamai di dagaa                 |                       |                                                        |                                           |   |
| Campi di ncerca                |                       |                                                        |                                           |   |
| Terro<br>pensionij             |                       | Solo oggetto                                           | Anno                                      |   |
| Data protocollo 😰              | Data creazione 🛛      | ld                                                     | Numero protocolio                         |   |
| Soggetto esterno               |                       | Nome repetatio<br>Circolari DG, Circolari DG ante 2025 | Numero di repertorio                      |   |
| Classificazione documento      | \$                    | Tipologia del documento                                | <ul> <li>Mezzo di trasmissione</li> </ul> |   |
| UOR                            | п                     | RPA                                                    |                                           | 8 |
| UOR minuta                     |                       | Responsabile minuta                                    |                                           | 8 |
| Ufficio in CC                  |                       | Persona in CC                                          |                                           | 8 |
| Creazione a cura dell'ufficio  |                       | Creazione a cura della persona                         |                                           |   |
| Ultimo intervento dell'ufficio |                       | Ultimo intervento della persona                        |                                           |   |
| Voce d'Indice                  | Stato conservazione - | PEC                                                    | Email                                     |   |
|                                |                       | Agplung                                                | metadati di contesto +                    |   |
|                                |                       |                                                        |                                           |   |

Il risultato sarà l'elenco delle Circolari che contengono la parola "pensioni" in tutti i campi

Risultati di ricerca ± 🖻 🖻 🔍 : Numero e data 🛧 Circolare n. 20/2023 Assegno per il nucleo familiare (ANF) a decorrere dal 01 luglio 2023. Circolari DG ante 2025 1287/2024 del 24/04/2024 Da: Direzione Generale Segreteria [DIREZIONE GENERALE] Circolare n. 10/2023 Linee guida per la gestione delle registrazioni di protoccilo, dei fascicoli e delle aggregazioni documentali nel sistema di Circolari DG ante 2025 1277/2024 del 24/04/2024 Da: Direzione Generale Segreteria [DIREZIONE GENERALE] Circolare n. 13/2022 Assegno per il nucleo familiare (ANF) per il periodo 01 luglio 2022 - 30 glugno 2023. Circolari DG ante 2025 1244/2024 del 24/04/2024 ne Generale Segreteria [DIREZIONE GENERALE] 0 Da: Dir Circolari DG ante 2025 1240/2024 del 24/04/2024 Da: Direzione Generale Segreteria [DIREZIONE GENERALE] A Circolari DG ante 2025 1239/2024 del 24/04/2024 Da: Direzione Generale Segreteria [DIREZIONE GENERALE] n. 24/2021 Accordo sulla regolamentazione delle modalità di pae della volcetà di adesigne al fondo pazionale pensione. 0 Circolari DG ante 2025 1224/2024 del 24/04/2024 ne Generale Segreteria [DIREZIONE GENERALE] Da: Dire Circolare n. 13/2021 DECRETO-LEGGE 30 glugno 2021, n. 99 (G.U. serie generale 155 del 30 glugno 2021) circa la sospensione dei termini di D Circolari DG ante 2025 1213/2024 del 24/04/2024 Da: Direzione Generale Segreteria [DIREZIONE GENERALE] Circolare n. 7/2021 DECRETO-LEGGE 25 maggio 2021, n. 73 (G.U. serie